This is the detailed instruction to connecting an iPad to ConnectWise when asking for iPad support from the SD92 Tech Office:

- 1. Open the **Control** app
- When using the Control app for the first time, it will prompt you to type in a ConnectWise link. Type "<u>http://help.nisgaa.bc.ca:8040</u>" in the URL bar. For some of the older models of iPads, you'll have to select Go as Guest
- 3. Once in, the app will prompt you for a **ConnectWise code.** A Tech Office representative will provide you a code when you contact the Tech Office for support.
- 4. After putting the code in, you will be able to click on **Initiate Screen Share.** This will help your Support Technician in assisting you with an iPad issue. For some of the older models of iPads, your sharing capabilities with the **Control** app is limited to the the following:

| Status                                           |   |
|--------------------------------------------------|---|
| Connected                                        |   |
| Functions                                        |   |
| Camera<br>Look through the camera                | > |
| Web Browser<br>Browse the web together           | > |
| Photo Gallery<br>View the photo gallery          | > |
| Diagnostics<br>View basic diagnostic information | > |

## **Disconnecting from ConnectWise:**

After your support session, you will have to disconnect your iPad from the session. You can do this by:

- 1. Going back to the Control app and clicking on Stop Broadcast
- 2. For older models of iPads, you will have to disconnect from the session by double clicking on your **Home** button and sliding the **Control** app out of the screen